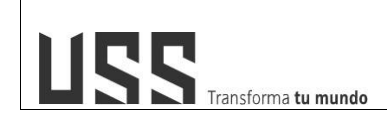

# MANUAL DE USUARIO SISTEMA DE

# VIDEOCONFERENCIA

# **ZOOM - DOCENTE**

| ELABORADO POR: DIRECCIÓN<br>DE EDUCACIÓN A DISTANCIA | REVISADO POR:<br>DIRECCIÓN DE TECNOLOGÍAS DE<br>LA INFORMACIÓN | APROBADO POR PRESIDENTE<br>DEL DIRECTORIO DE LA USS | FECHA<br>APROBACIÓN:<br>04-09-20 |
|------------------------------------------------------|----------------------------------------------------------------|-----------------------------------------------------|----------------------------------|
|------------------------------------------------------|----------------------------------------------------------------|-----------------------------------------------------|----------------------------------|

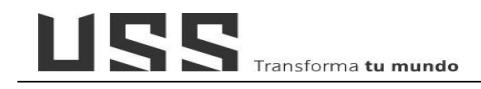

# ÍNDICE

| Pr | esentación                                          | . 3 |
|----|-----------------------------------------------------|-----|
| 1. | ¿Cómo Activar una cuenta institucional USS en Zoom? | . 4 |
| 2. | ¿Cómo descargar la aplicación de Zoom en mi PC?     | . 7 |
| 3. | ¿Cómo crear clases en línea en el aula virtual?     | . 9 |
| 4. | ¿Cómo desarrollar a una clase en línea en zoom?     | 15  |
| 5. | CONSIDERACIONES                                     | 23  |

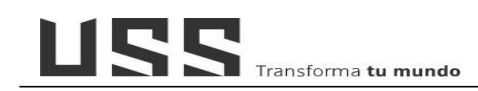

# Presentación

La Universidad Señor de Sipán comprometida con la mejora continua en el servicio educativo, ha incorporado para el desarrollo de sus clases no presenciales, plataformas virtuales que permitan complementar el proceso de enseñanza – aprendizaje.

En este contexto, se presenta el manual del usuario del sistema de videoconferencia ZOOM Meeting, herramienta de apoyo para el desarrollo de las clases en línea en la USS.

Este documento, es de carácter didáctico y permitirá a nuestros docentes realizar la programación y ejecución de sus clases en línea a través del aula virtual (OPEN LMS) la misma que integra las plataformas de videoconferencias.

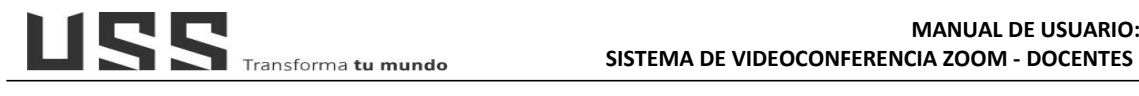

# 1. ¿Cómo Activar una cuenta institucional USS en Zoom?

1.1. Recibirá en su correo institucional una invitación de Zoom, hace clic en el Botón "Activar su cuenta Zoom"

| Pri       | ncipal                                                                           | Social                                                               | •                                                 | Promociones                                                   | 0                                  | Notificaciones                                                  |                        | Foros  |
|-----------|----------------------------------------------------------------------------------|----------------------------------------------------------------------|---------------------------------------------------|---------------------------------------------------------------|------------------------------------|-----------------------------------------------------------------|------------------------|--------|
| ] <u></u> | > Zoom                                                                           | In                                                                   | vitación para ur                                  | na cuenta Zoom - Ho                                           | la jeeferr                         | nandez@gmail.com,                                               | Dirección              | USS Vi |
|           |                                                                                  |                                                                      | ZO                                                | om                                                            |                                    |                                                                 |                        |        |
|           | Hola <u>dussvir</u><br>Dirección de<br>de <mark>Zoom</mark> par<br>el plazo de 3 | tual@uss.edu.pe<br>Tecnologías de l<br>ra usted. Haga cl<br>30 días. | a Informaci<br>ic en el botó                      | ón ( <u>dti@uss.edu</u><br>in de más abajo                    | <u>. pe</u> ) ha<br>para a         | a creado una cu<br>activar su cuenta                            | enta<br>a en           |        |
|           | Si el botón a<br>direcciones d                                                   | Act<br>interior no le func<br>de su navegador                        | tivar su cu<br>iona, copie<br>e inténtelo d       | renta de <mark>Zoor</mark><br>y pegue el enlac<br>de nuevo.   | <b>n</b><br>ce en la               | a barra de                                                      |                        |        |
|           | https://zoom.<br>NQRDSvY.B<br>MWOHdrZ2I<br>UHdfZwAW0                             | .us/activate_help<br>QgAAAFz7gJmX<br>InajdURVdXN1N<br>DTVfRUVDbXVS   | ?code=DxF<br>(QAnjQAWZ<br>2YIMxRUNF<br>bnk2bIFISU | vPmrPUunop0-I<br>/HVzc3ZpcnR1\<br>{UWQWb1hXRI<br>xqaEY1dwAAA/ | kh5Odz<br>(WxAd<br>(VRX0)<br>AAAAA | z5R9gA3fgVHbF<br>XNzLmVkdS5w<br>hTLWFRaVpITE<br>AA&fr=hostinvit | FIB1<br>ZQ<br>ZVq<br>e |        |
|           | Gracias por (<br>-El equipo de                                                   | elegir <mark>Zoom</mark> .<br>e <mark>Zoom</mark>                    |                                                   |                                                               |                                    |                                                                 |                        |        |

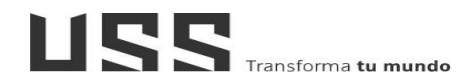

1.2. En la siguiente pantalla hacer clic en "Iniciar sesión con una contraseña", la cual permite configurar su cuenta, debe de completar los datos solicitados.

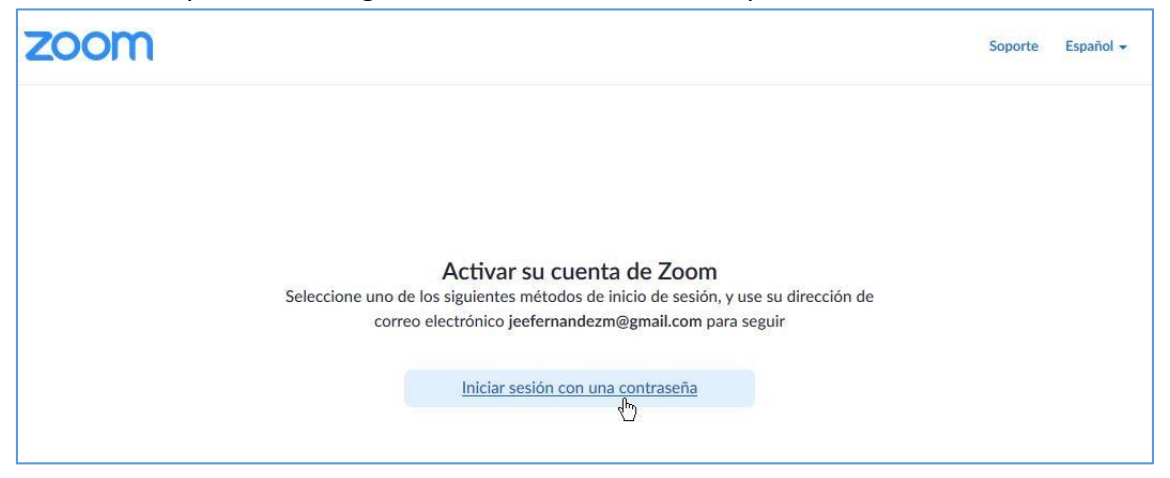

1.3. Completar los datos del formulario, en el caso de la contraseña tenga en cuenta las indicaciones.

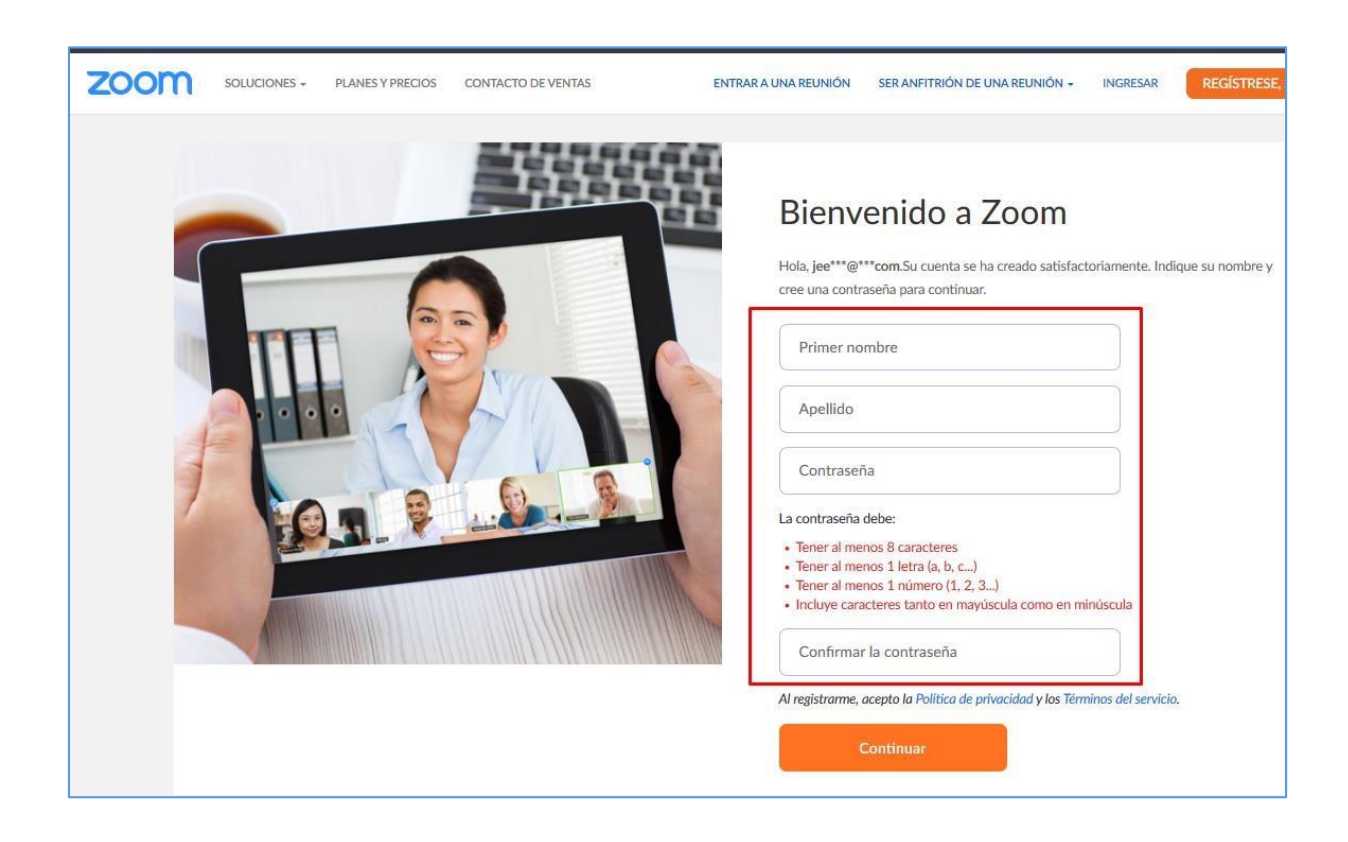

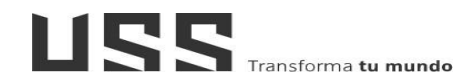

1.4. Una contraseña que cumple con lo solicitado tendrá la siguiente apariencia, ninguna condición de color rojo.

| _ |                                                         |
|---|---------------------------------------------------------|
| a | contraseña debe:                                        |
| • | Tener al menos 8 caracteres                             |
| • | Tener al menos 1 letra (a, b, c)                        |
| • | Tener al menos 1 número (1, 2, 3)                       |
| • | Incluye caracteres tanto en mayúscula como en minúscula |
| ī | ]                                                       |

- 1.5. Luego hacer clic en el botón "Continuar"
- 1.6. En la siguiente pantalla, hacer clic en la imagen de usuario, en las opciones hacer clic en el Nombre para acceder a configurar el perfil y el panel de su cuenta.

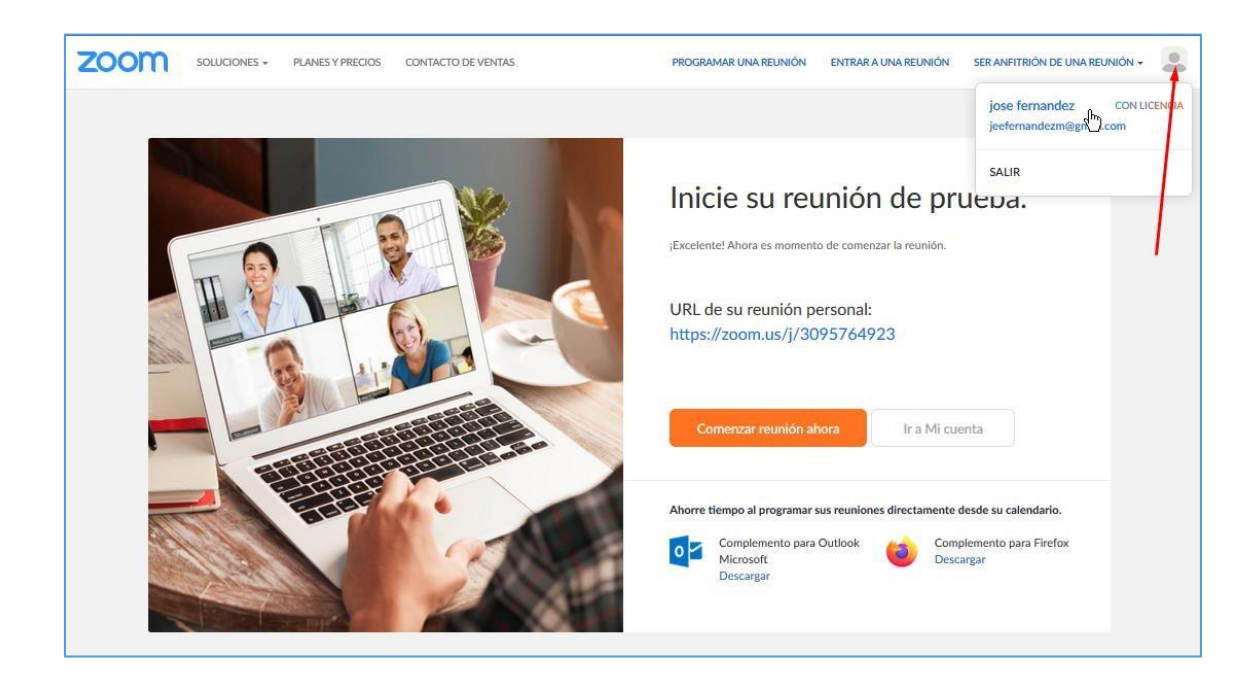

| SOLUCIONES +                                                                                | PLANES Y PI | RECIOS CONTACTO DE VENTAS                                                                        | PROGRAMAR UNA REUNIÓN                                                        | ENTRAR A UNA REUNIÓN         | SER ANFITRIÓN DE UNA REUNIÓN 🗸 🖉 |
|---------------------------------------------------------------------------------------------|-------------|--------------------------------------------------------------------------------------------------|------------------------------------------------------------------------------|------------------------------|----------------------------------|
| Perfil                                                                                      |             | Reuniones                                                                                        |                                                                              |                              | Obtener capacitación             |
| Keuniones<br>Seminarios web<br>Grabaciones<br>Configuración<br>Perfil de cuenta<br>Reportes | (           | Próximas Anterior Sala perso                                                                     | The user does not have any upcomin<br>To schedule a new meeting click Schedu | g meetings.<br>Je a Meeting. | Programar una reunión            |
| Asistir a una capacitación en vivo<br>Tutoriales en video<br>Base de conocimiento           |             |                                                                                                  |                                                                              |                              |                                  |
|                                                                                             |             | Ahorre tiempo al programar sus reuniones d<br>Complemento para Outlook<br>Microsoft<br>Descargar | irectamente desde su calendario.<br>Complemento para Firefo<br>Descargar     | ж                            |                                  |

# 2. ¿Cómo descargar la aplicación de Zoom en mi PC?

2.1. Ingresamos a siguiente LINK (<u>https://zoom.us/download</u>)

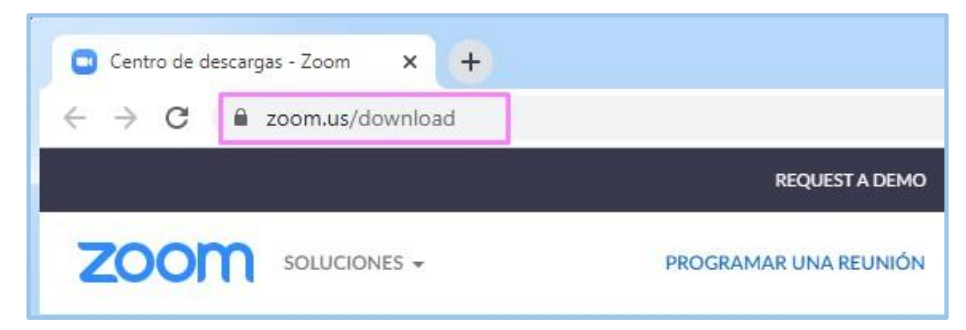

2.2. Descargamos la aplicación (Instalador) a tu computador

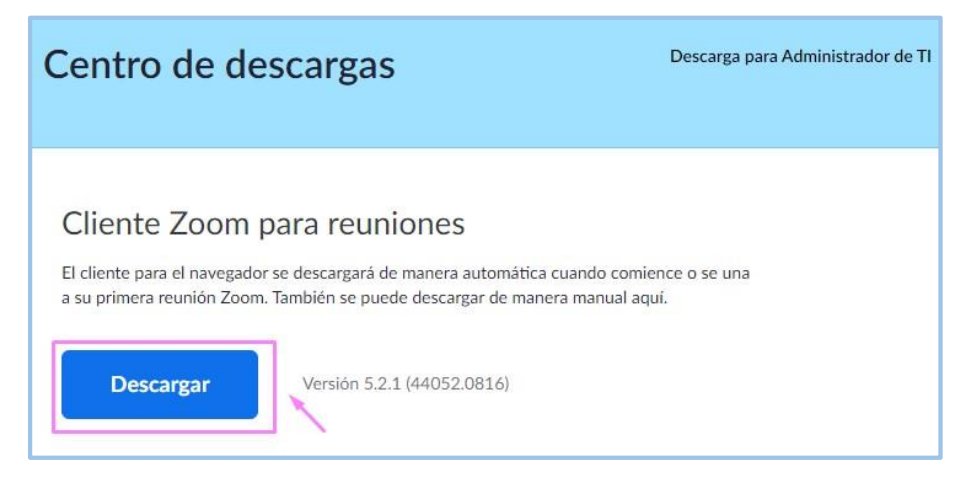

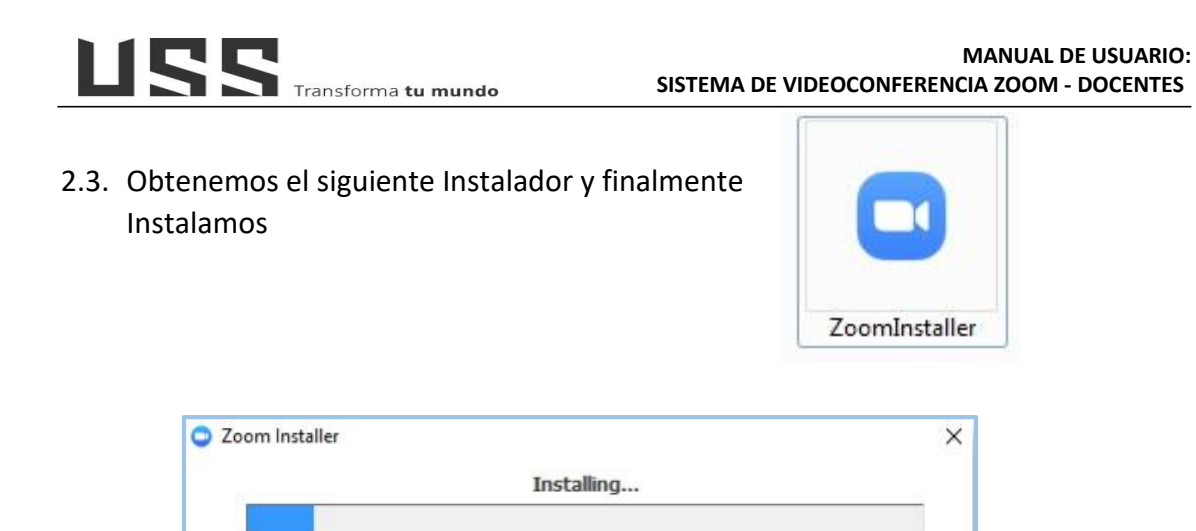

10%

2.4. Y listo ya tenemos Instalado el ZOOM en nuestro computador

| Reuniones de ZOOM en la nube |                                  |  |
|------------------------------|----------------------------------|--|
|                              | zoom                             |  |
|                              | Entrar a una reunión<br>Ingresar |  |
|                              | Versión: 5.2.1 (44052.0816)      |  |

2.5. Finalmente Ingresamos con los datos de la cuenta activada.

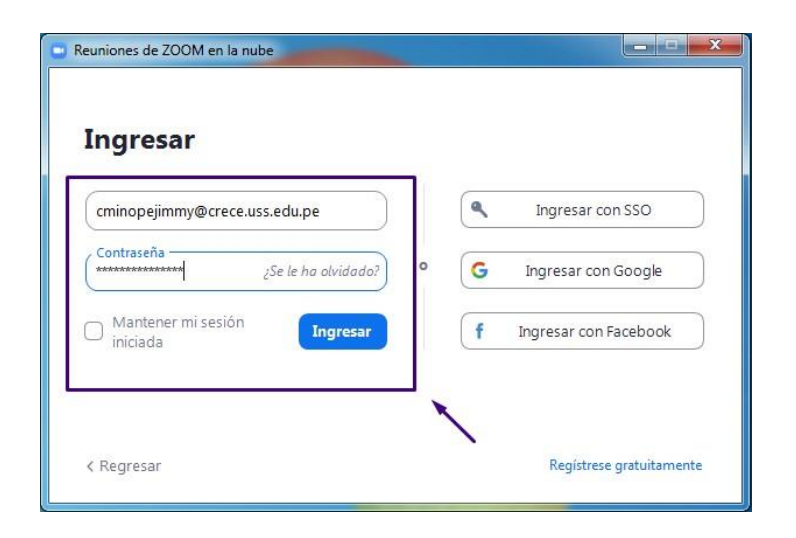

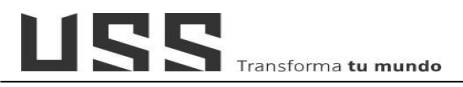

## 3. ¿Cómo crear clases en línea en el aula virtual?

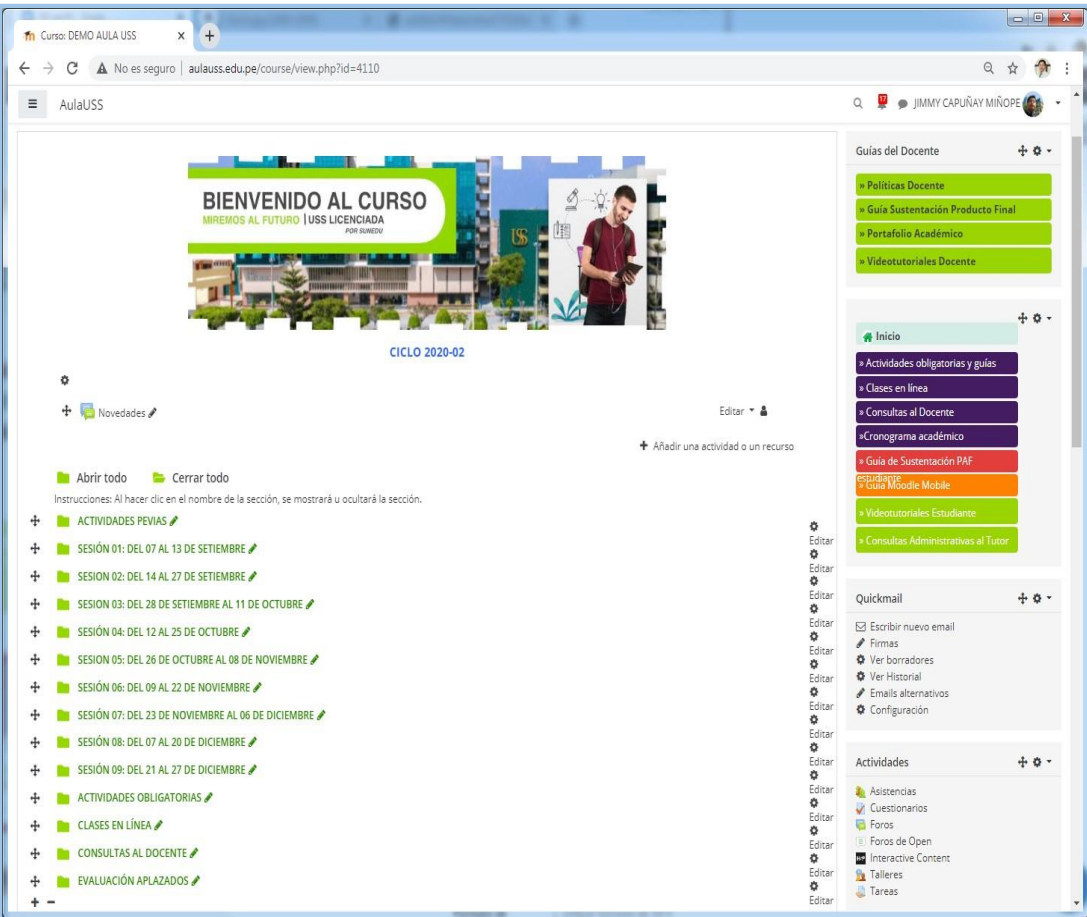

3.1. En el Aula Virtual, ingresamos a nuestro curso.

3.2. En ajustes del curso Activamos edición.

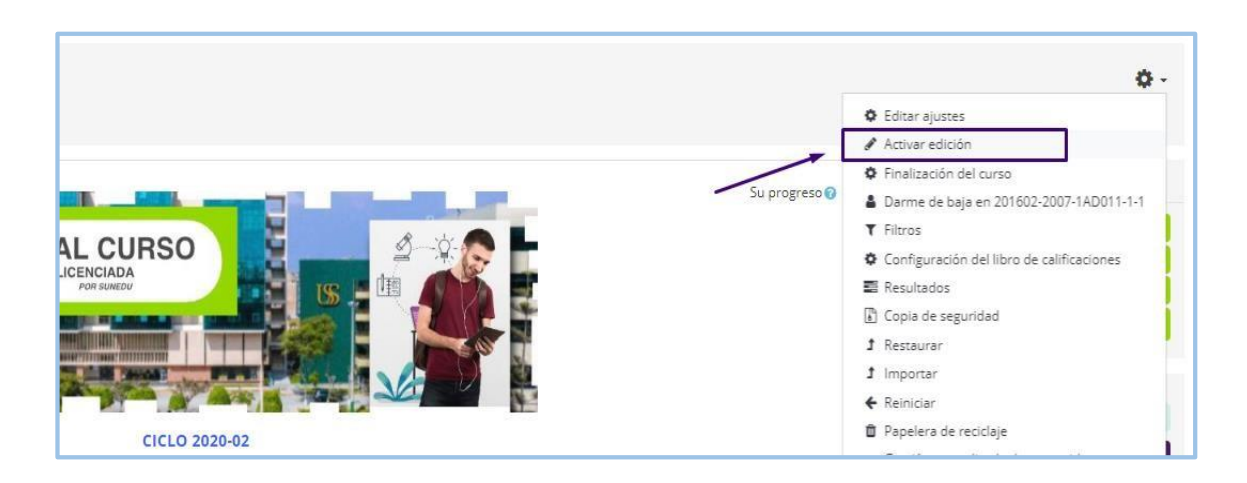

3.3. Nos ubicamos en la sección Clases en Línea y seleccionamos

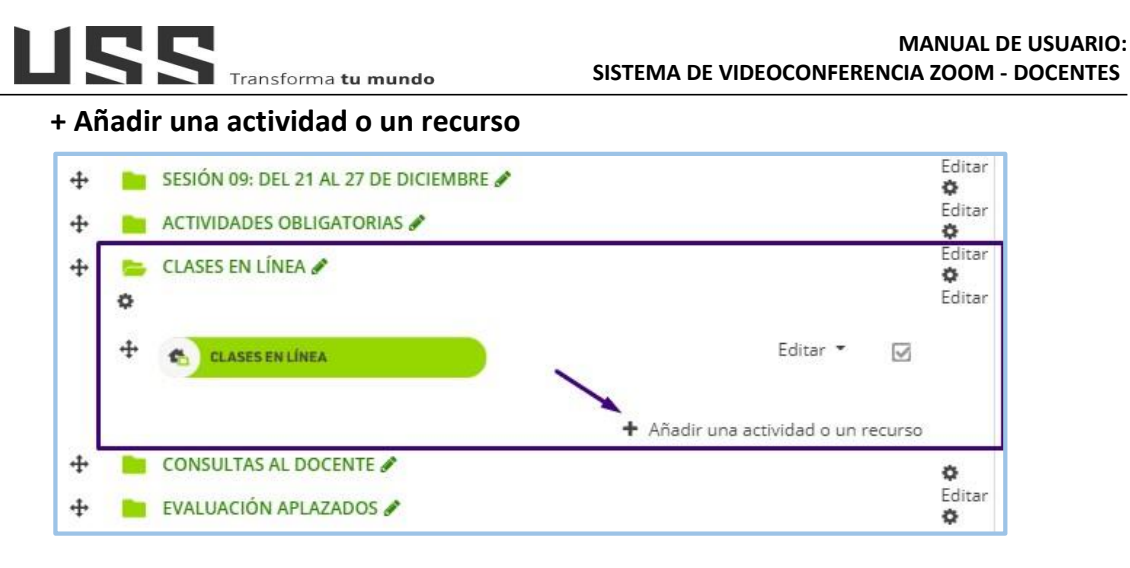

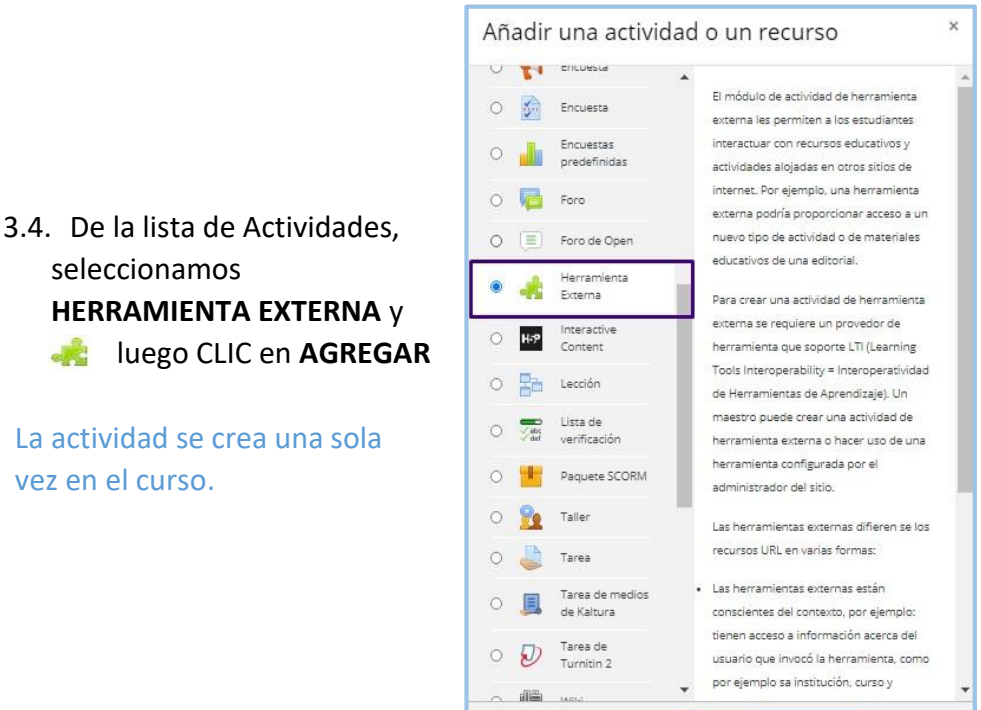

3.5. Asignamos un Nombre de la actividad, por ejemplo: "Programación de Clases en Línea" y en tipo de Herramienta externa seleccionamos VIDEO CONFERENCIA ZOOM. Para mostrar más opciones hacer clic en VER MÁS...

-

Agregar

Cancelar

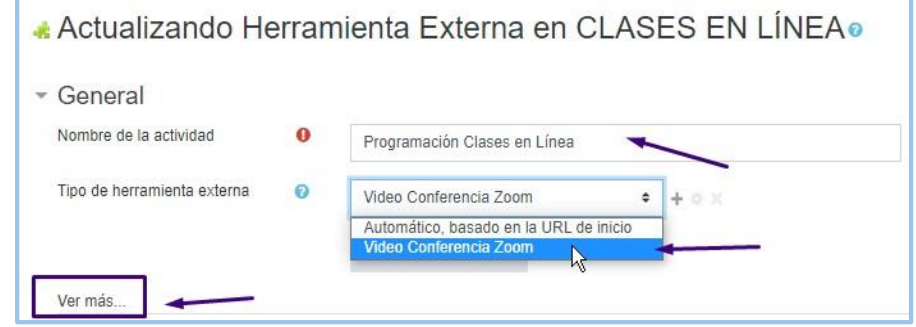

3.6. En este espacio ingresar la descripción de la actividad, marcar la opción:

Muestra la descripción en la página del curso y en la opción INICIAR EL CONTENEDOR elegir INCRUSTRAR

| General                     |    | , -                                                                                                    |
|-----------------------------|----|----------------------------------------------------------------------------------------------------|
| Nombre de la actividad      | 0  | Programación Clases en Línea                                                                                                    |
| Descripción de la actividad | 1  | Párrafo ▼ Fuente ▼ Tarmaño ▼ B I U S X2 X2 III II Ø Ø Ø Ø                                                                          |
|                             |    | Estimado Estudiante, en este espacio podrás visualizar la programación de cada una de las clases en línea<br>de nuestra asignatura |
| -                           |    | Rata p                                                                                                    |
| $\Diamond$                  | -  | Vuestra la descripción en la página del curso 1 💿                                                                                  |
|                             |    | Nombre para mostrar la actividad cuando se inicia 1 3                                                                              |
|                             |    | Mostrar la descripción de la actividad cuando se inicia ! 0                                                                        |
| Tipo de herramienta externa | 0  | Video Conferencia Zoom 🗢 🕂 🕁 🛪                                                                                                    |
|                             |    | Seleccionar contenido                                                                                                    |
| Iniciar el contenedor       | 10 | Incrustar ¢                                                                                                    |
| Parámetros personalizados   | 10 |                                                                                                    |

Finalmente Daremos Clic en GUARDAR CAMBIOS Y REGRESAR AL CURSO.

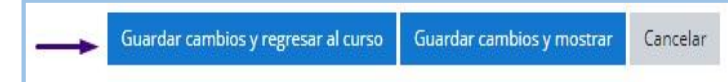

### 3.7. Ingresamos al espacio de clases en línea

| CLASES EN LÍNEA                                                                                                    | e     |
|----------------------------------------------------------------------------------------------------|-------|
| CLASES EN LÍNEA                                                                                                    |       |
| 💑 Programación Clases en Línea                                                                                                |       |
| Estimado Estudiante, en este espacio podrás visualizar la programación de cada una de las clas<br>línea de nuestra asignatura | es en |

Recordemos que la actividad de herramienta externa, se crea una sola vez en el curso.

3.8. Al ingresar al espacio, podemos ver nuestra sesión creada, las realizadas y las grabaciones, así como la opción para "*Programar una nueva reunión*"

|    |                        | cion Clases en Linea                   | LASES EN LÍNEA / Programacion   | 201602-2007-1AD011-1-1 /                   | gina Principal / Mis cursos /                   |
|----|------------------------|----------------------------------------|---------------------------------|--------------------------------------------|-------------------------------------------------|
| ۵. | a Nueva Reunión        | Programar una Nue                      |                                 | ases en Linea                              | rogramacion C                                   |
|    | Schedule a New Meeting | All My Zoom Meetings/Recordings Schedu | Sala de<br>Reuniones Personales | GMT-05:00) Lima. 🖉<br>Reuniones Anteriores | Your current Time Zone is<br>Proximas reuniones |
|    | nube Get Training      | dings 🤄 🦛 Grabaciones en la nube       | Meeting Room Cloud Recording    | Previous Meetings Perso                    | Upcoming Meetings                               |
|    |                        |                                        |                                 | ngs only                                   | Show my course meet                             |
|    |                        |                                        |                                 | -B- 0111                                   |                                                 |
| ٦  |                        | Meeting ID                             |                                 | Topic                                      | Start Time                                      |
|    | Start Delete           | Meeting ID<br>985 3530 7394            | 15                              | Topic<br>DEMO AULA                         | Start Time<br>Today<br>4:10 PM                  |

3.9. Para crear una clase en línea, hacemos clic en **SCHEDULE A NEW MEETING**, Ingresamos los criterios de **PROGRAMACION DE LA CLASE** (Nombre, descripción, Fecha de inicio y la duración)

| All My Zoom Meet                | ings/Recordings Schedule a New Meeting :                                |
|---------------------------------|-------------------------------------------------------------------------|
| Página Principal / Mis cursos / | 201602-2007-1AD011-1-1 / CLASES EN LÍNEA / Programacion Clases en Linea |
| Programacion Cl                 | ases en Linea                                                           |
| zoom                            |                                                                         |
| Course Meetings > Schee         | Jule a Meeting                                                          |
| Торіс                           | Clase 01                                                                |
| Description (Optional)          | Enter your meeting description                                          |
| When                            | 08/31/2020 📋 6:00 V PM V                                                |
| Duration                        | 1 v hr 0 v min                                                          |
| Time Zone                       | GMT-05:00 Lima                                                          |

3.10. En la sección de Meeting Options, marcar los siguientes criterios:

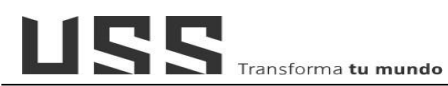

- a) **Enable join before host:** permitirá, a los estudiantes unirse antes de que el ANFITRION (Docente).
- b) Mute participants upon entry: Activamos la opción silenciar a las participantes al ingresar a la clase en línea.
- c) Security: <u>Desactivamos al</u> <u>final</u> la opción Security, a fin de que no se requiera código al ingresar y al visualizar la grabación de la sesión en línea.
- d) Finalmente daremos CLIC EN SAVE "Guardar"

| Registration      | Required                                                                                                    |
|-------------------|----------------------------------------------------------------------------------------------------|
| Security          | Passcode Ukaiting Room                                                                                                   |
| Video             | Host On Off<br>Participant On Off                                                                                        |
| Audio             | CTelephone Computer Audio 🖲 Both                                                                                         |
| Meeting Options   | Enable join before host Mute participants upon entry                                                                     |
|                   | Use Personal Meeting ID 5660662698<br>Only authenticated users can join<br>Record the meeting automatically in the cloud |
| Alternative Hosts | Example: john@company.com, peter@school.ed                                                                               |

3.11. Zoom muestra el resumen de la CLASE PROGRAMADA, de tener cursos fusionados copiar el link de invitación y regístralo en otros cursos con la actividad URL.

| Course Meetings > Ma | age "case en línea 01"                                                         |         |
|----------------------|--------------------------------------------------------------------------------|---------|
| Торіс                | case en línea 01                                                               |         |
| Time                 | Oct 4, 2020 12:00 AM Lima<br>Add to 🛐 Google Calendar 🔯 Outlook Calendar (ics) | Calenda |
| Meeting ID           | 922 8101 9820                                                                  |         |
| Invite Attendees     | Join URL: https://zoom.us/y92281019820                                         |         |
| Security             | ⊗ Passcode                                                                     |         |
| Video                | Host off<br>Participant off                                                    |         |
| Audio                | Telephone and Computer Audio                                                   |         |

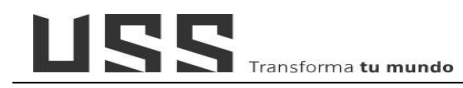

3.12. Finalmente, nuestra Clases en línea, está disponible para que pueda acceder el docente y los estudiantes. En el mismo espacio puede acceder al <u>reporte</u> <u>de asistencia</u> a las sesiones o clases en línea.

| Prog | ramación Cla                         | ases en Lín        | ea                    |                  |                                 |                        |
|------|--------------------------------------|--------------------|-----------------------|------------------|---------------------------------|------------------------|
| Y    | ZOOM<br>'our current Time Zone is (C | GMT-05:00) Lima. 🖉 |                       |                  | All My Zoom Meetings/Recordings | Schedule a New Meeting |
|      | Upcoming Meetings                    | Previous Meetings  | Personal Meeting Room | Cloud Recordings |                                 | Get Training ℝ         |
|      | Show my course meet                  | ings only          |                       |                  |                                 |                        |
|      | Start Time                           |                    | Торіс                 |                  | Meeting ID                      |                        |
|      | Today<br>12:00 AM                    | [                  | case en línea D1      |                  | 922 8101 9820                   | Start Delete           |

| gramacion Ci       |                   | ea                                                                 |                  |               |        |
|--------------------|-------------------|--------------------------------------------------------------------|------------------|---------------|--------|
| Upcoming Meetings  | Previous Meetings | Personal Meeting Room                                              | Cloud Recordings |               |        |
| Show my course mee | tings only        |                                                                    |                  |               |        |
| Start Time         |                   | Торіс                                                              |                  | Meeting ID    |        |
| Thu, Sep 24        |                   | Clase 01<br>Haat Educación a distancia Universidad Soñas do Cinero |                  | 989 4373 9760 | Perort |

| Meeting Report Poll Report         |                            |                     |                     |                               |
|------------------------------------|----------------------------|---------------------|---------------------|-------------------------------|
| Export as CSV File                 |                            |                     |                     |                               |
| Name                               | En                         | Join time           | Leave time          | Duration (Minutes) Attentiven |
| MARIA NOELIA SIALER RIVERA (FIAU-U | SS)                        | 10/01/2020 19:08:02 | 10/01/2020 20:49:12 | 104                           |
| Jorge Manayalle                    | jm ayalle@crece.uss.edu.pe | 10/01/2020 19:07:49 | 10/01/2020 20:49:12 | 102                           |
| Edinzon Banda Baca                 | ed andabaca85@gmail.com    | 10/01/2020 19:08:34 | 10/01/2020 20:49:12 | 101                           |
| Nathy Vela                         |                            | 10/01/2020 19:09:08 | 10/01/2020 19:15:37 | 7                             |
| Miguel Solano-Cornejo              | ma plano@crece.uss.edu.pe  | 10/01/2020 19:10:08 | 10/01/2020 20:48:54 | 00                            |
| Oliver Vásquez                     |                            | 10/01/2020 19:10:28 | 10/01/2020 19:37:54 | 28                            |
| BETTY ZEGARRA                      |                            | 10/01/2020 19:10:49 | 10/01/2020 20:48:13 | 98                            |
| ADM Carls Anastanio Valleins       |                            | 10/01/2020 19:11:04 | 10/01/2020 20:40-12 | 99                            |

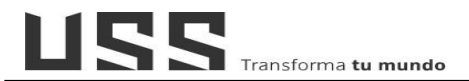

## 4. ¿Cómo desarrollar una clase en línea en zoom?

4.1. Para ingresar a una reunión programada dentro del aula, ingresamos a nuestro **Espacio de "Programación clases en línea".** 

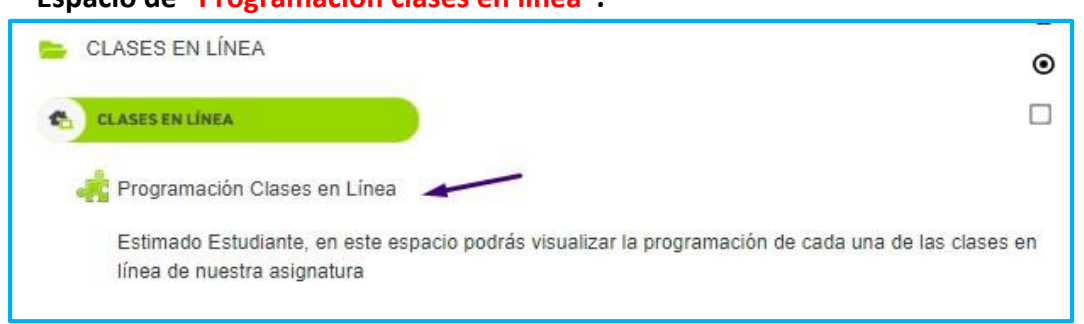

4.2. Dentro de la Programación ubico la clase en Línea y para ingresar presionamos clic en **START** "Comienzo".

| gramacion C                          | lases en Lir          | iea                   |                  |                                 |                        |
|--------------------------------------|-----------------------|-----------------------|------------------|---------------------------------|------------------------|
| ZOOM<br>Your current Time Zone is    | : (GMT-05:00) Lima. 🖉 |                       |                  | All My Zoom Meetings/Recordings | Schedule a New Meeting |
| Upcoming Meetings Show my course mee | Previous Meetings     | Personal Meeting Room | Cloud Recordings |                                 | Get Training 🗄         |
| Start Time                           |                       | Торіс                 |                  | Meeting ID                      |                        |
| Today<br>6:00 PM                     |                       | Clase 01              |                  | 405 353 6745 -                  | Start Delete           |

4.3. Se abrirá una nueva ventana y rápidamente brindamos los permisos, Activamos el Check permitir y clic en Abrir URL: Zoom Launcher, **de solicitar** Usuario/ Clave, ingresaremos los datos usados al momento de la activación

de la cuenta.

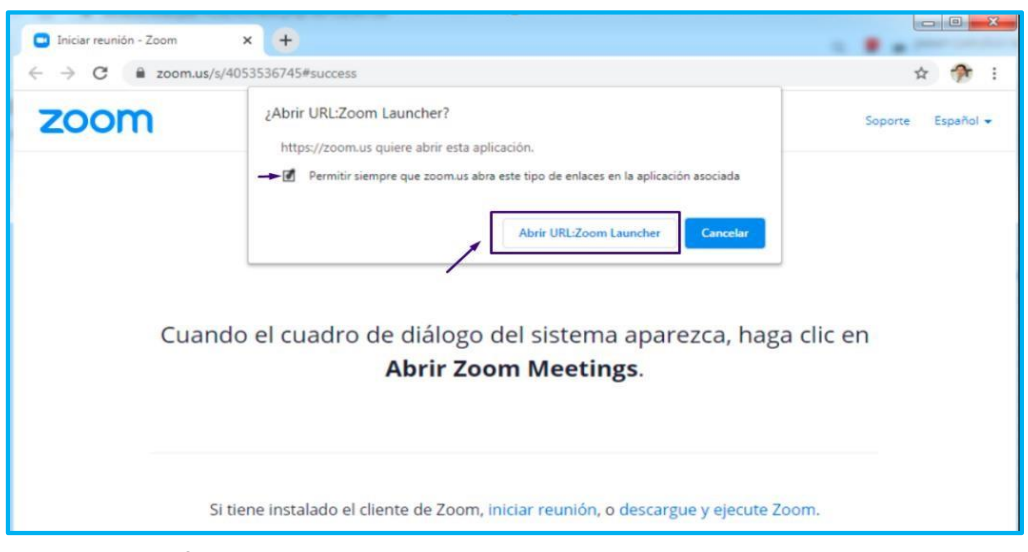

Verificar acceso a ventanas emergentes en su navegador

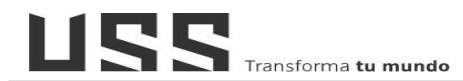

4.4. Se abrirá nuestra ventana de ZOOM.

| oom Reunión                                   |                                                        |                                                     |                              |                                                           |                   |
|-----------------------------------------------|--------------------------------------------------------|-----------------------------------------------------|------------------------------|-----------------------------------------------------------|-------------------|
|                                               |                                                        | Hablando: Jimmy Cap                                 | unay                         |                                                           |                   |
|                                               |                                                        |                                                     |                              |                                                           |                   |
|                                               |                                                        |                                                     |                              |                                                           |                   |
|                                               |                                                        |                                                     |                              |                                                           |                   |
|                                               |                                                        |                                                     |                              |                                                           |                   |
|                                               | Tema de la reunión:                                    | Clase01                                             |                              |                                                           |                   |
|                                               | Hospedador:                                            | Jimmy Capunay                                       |                              |                                                           |                   |
|                                               | Código de acceso:                                      | 8c466c                                              |                              |                                                           |                   |
|                                               | Código de acceso numério<br>(Sistemas telefónicos/de s | :o: 527511<br>sala)                                 |                              |                                                           |                   |
| DE LA REUNION                                 | Enlace de invitación:                                  | https://zoom.us/j/98<br>Copiar dirección de la pági | 535307394?pwd=               | dks4UUx1c1NQWTFy                                          |                   |
|                                               | ID de el participante:                                 | 190619                                              |                              |                                                           |                   |
|                                               | Conectar audio<br>Audio de la computadora<br>conectado | Compartir pant                                      | aila                         | Invitar a otros                                           |                   |
| Activar y desactivar<br>tu Microfono y camara | Permiso<br>a los<br>participa                          | os<br>Cantidad de I<br>ntes Participantes           | Mostrar Comp<br>el Chat Pant | Grabar,<br>pausar<br>artir o detener<br>alla la grabación | Finalia<br>la Cla |
| * *                                           | +                                                      | -                                                   | 1                            | •                                                         |                   |
| 🎍 🔺 📈                                         | ~ <b>\$</b>                                            | <b>*</b> 1 ^                                        | P 💽                          | ^ <b>(</b>                                                | Finaliz           |

### **COMPARTIR PANTALLA**

4.5. Para compartir nuestra pantalla Utilizaremos cualquier de las dos opciones

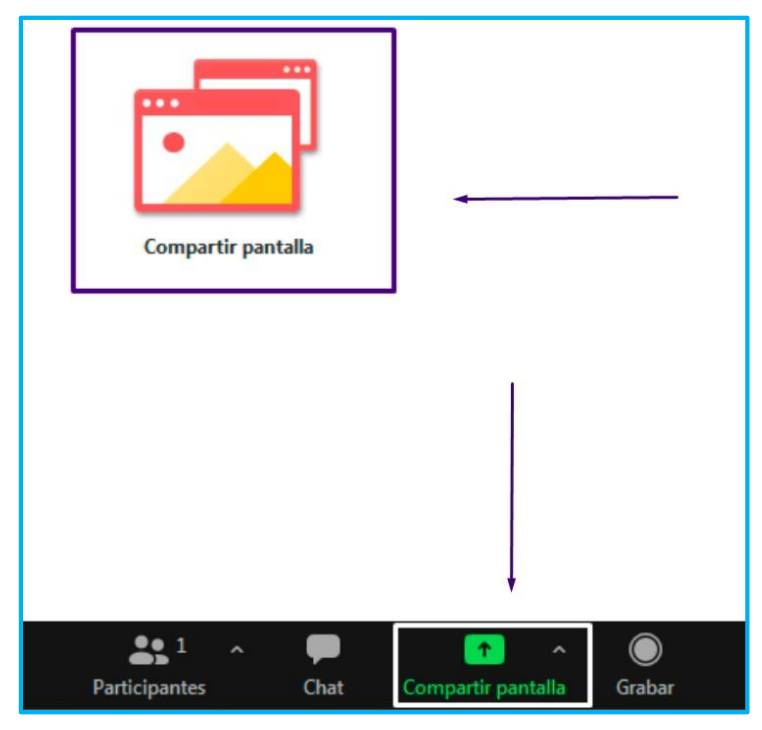

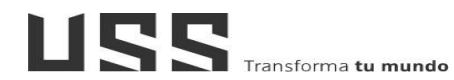

4.6. Seleccionamos la ventana o la aplicación "Ejemplo Power Point" y Clic en **compartir**.

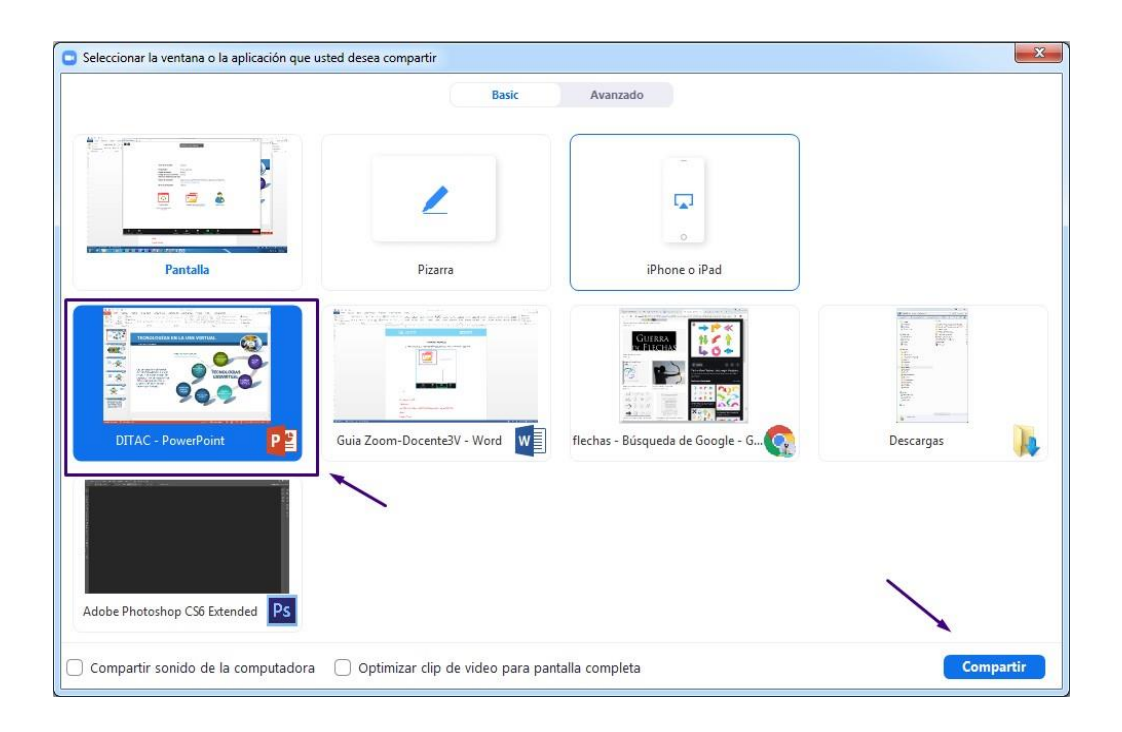

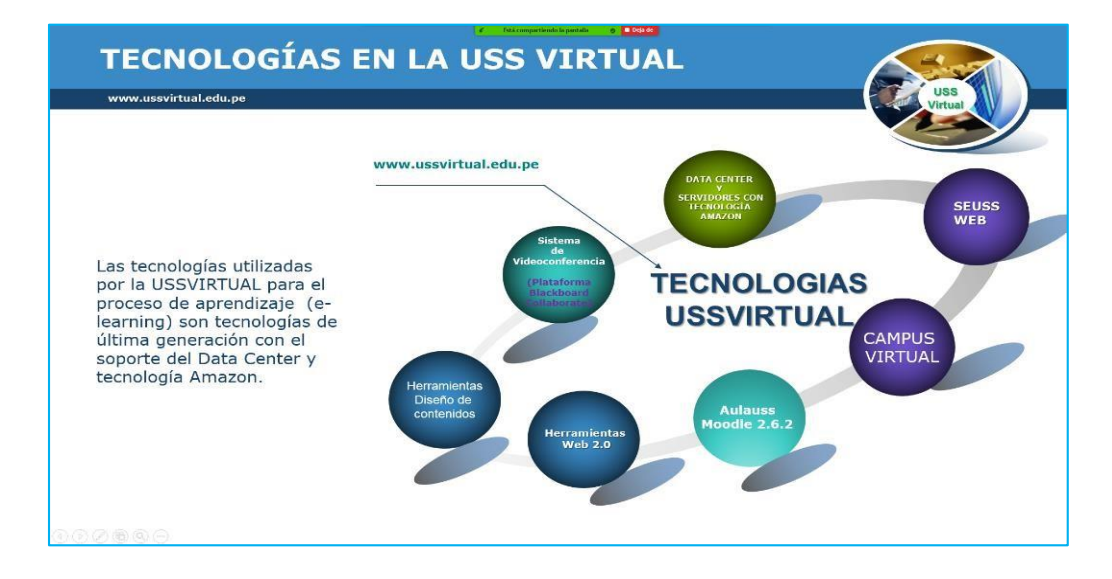

Para dejar de compartir CLIC en **Deja de**.

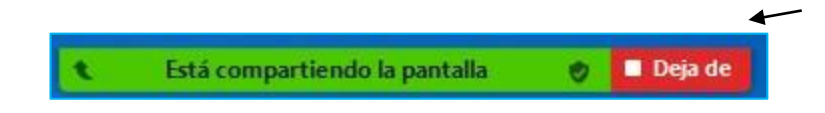

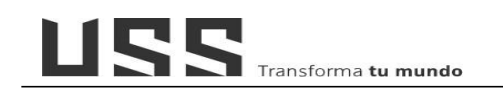

## SEGURIDAD

4.7. Este botón nos permitirá de manera general Activar y desactivar permisos en la Sala a los participantes, por ejemplo el Chat, audio. Bloquear reunión Habilitar la sala de espera

#### Permitir que los participantes:

Compartir pantalla

- Chat
- Permitir que se cambien de nombre
- Reactiva el micrófono por ellos mismos

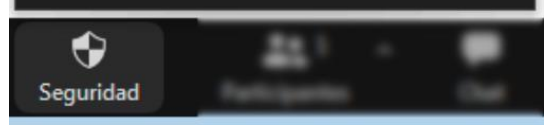

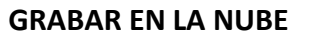

4.8. Este Botón nos permitirá Iniciar y pausar la Grabación en la NUBE

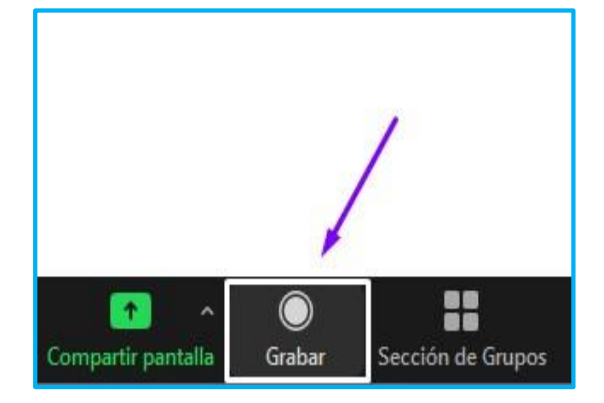

#### **TRABAJAR EN GRUPOS**

4.9. Esta función nos permitirá dividir a los participantes en salas separadas más pequeñas Asignamos a los participantes a las sesiones correspondientes y finalmente Crear sesiones

|        | 0                 | Crear sesión de grupo pequeño              |
|--------|-------------------|--------------------------------------------|
|        | $\langle \rangle$ | Asignar a 0 participantes en 1 🗘 Sesiones: |
|        |                   | Automáticamente O Manualmente              |
|        |                   | 0 participantes por sesión                 |
|        |                   | Crear sesiones                             |
| Grabar | Sección de Grupos |                                            |

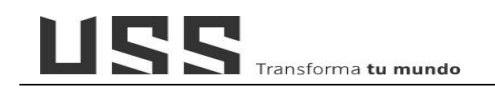

### СНАТ

### 4.10. Esta función nos permitirá Chatear con los demás participantes

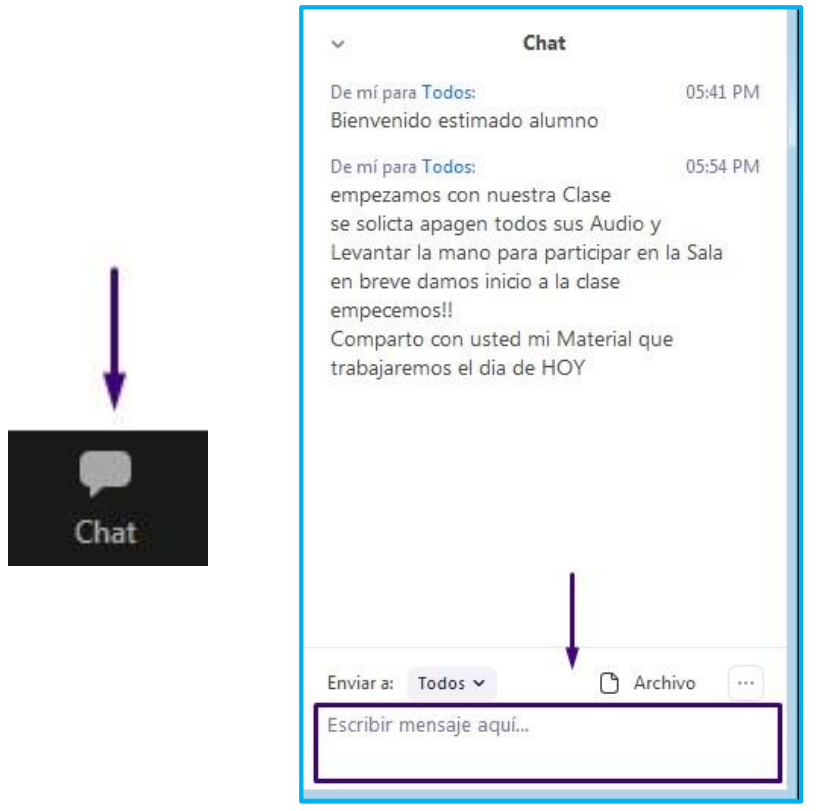

#### FONDO VIRTUAL

- 4.11. ZOOM nos permite mostrar una imagen o vídeo como su fondo durante una reunión de Zoom
- a) Clic en el siguiente Icono (Configuración)

| 00 |                                                             | Hablando:                                                              |
|----|-------------------------------------------------------------|------------------------------------------------------------------------|
|    | Tema de la reunión:                                         | Clase01                                                                |
|    | Hospedador:                                                 | Jimmy Capunay                                                          |
|    | Código de acceso:                                           | 8c466c                                                                 |
|    | Código de acceso numérico:<br>(Sistemas telefónicos/de sala | 527511<br>I)                                                           |
|    | Enlace de invitación:                                       | https://zoom.us/j/98535307394?pwd<br>Copiar dirección de la página web |
|    | ID de el participante:                                      | 190619                                                                 |

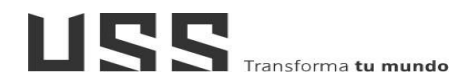

b) Seleccionamos **Fondo y filtros** y elegimos un \*fondo y veremos cómo cambia nuestro fondo.

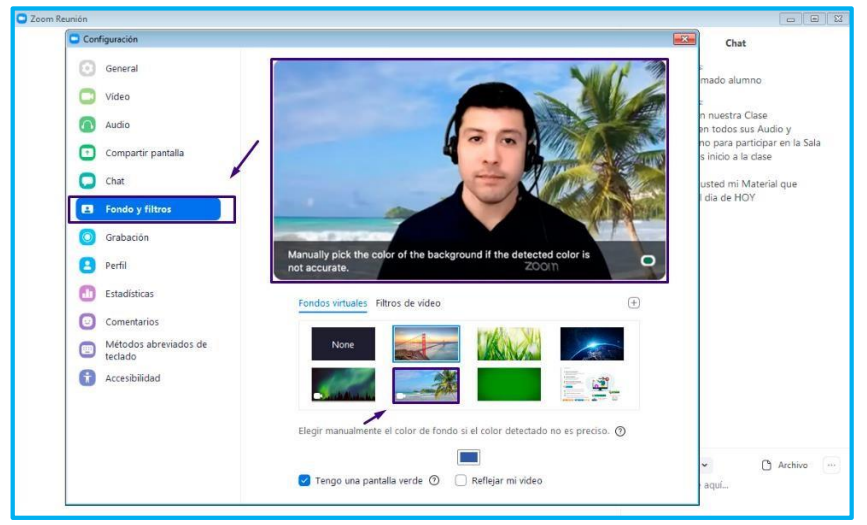

Esta característica funciona de manera óptima con una pantalla o fondo verde e iluminación uniforme para que Zoom pueda detectar la diferencia entre anfitrión y el fondo. \*También puede cargar sus propias imágenes o vídeos como fondo virtual.

4.12. Función Participantes: Como anfitrión, puede controlar con qué participantes de la reunión o seminario web puede iniciar un chat. También puede desactivar el chat para todos los participantes o desactivar el chat privado, para que los participantes no puedan enviar mensajes privados.

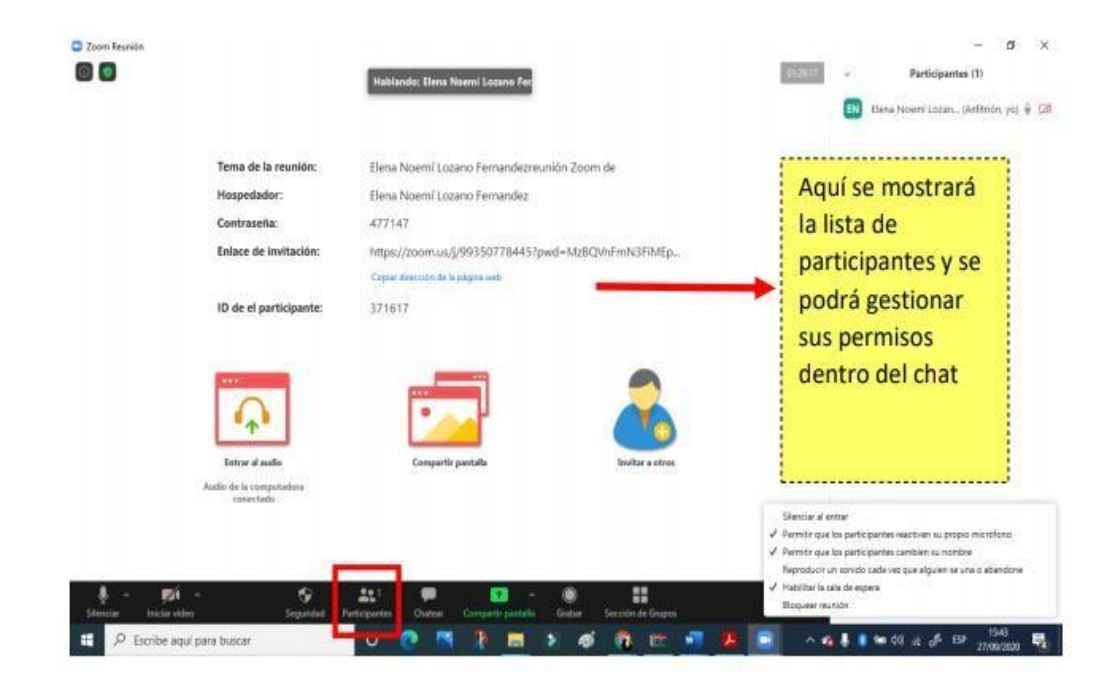

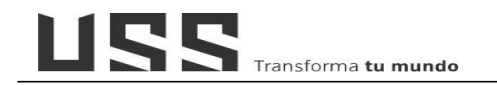

#### 4.13. Activar Votación en ZOOM

a) Esta opción le será útil para realizar encuestas durante su sesión de aprendizaje y las respuestas quedarán grabadas en su nube.

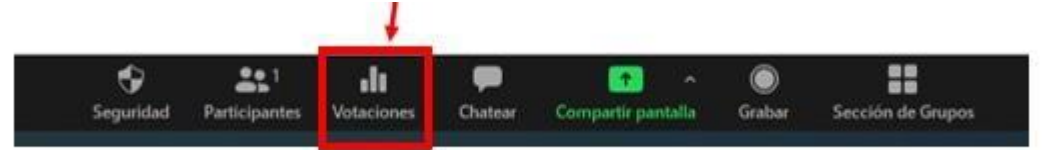

b) Para activarla seguir los siguientes pasos:

Ingresar a su cuenta ZOOM y ubicar la opción: En la reunión básico y activarla

| En la reunión (Básico)    | Votación<br>Agregar "Grupos" a los controles de la reunión. Esto permite al antitrión realizar encuestas con los asistentes. 🕅 |  |
|---------------------------|----------------------------------------------------------------------------------------------------|--|
| En la reunión (Avanzarla) | ang ng kang pang nakata pang kang nakatan ng magi kang pang pang pang pang pang pang pang p                                    |  |

c) Al ingresar a su reunión ubicar la opción **VOTACIONES** en la barra emergente inferior y dar clic, y se despliega una ventana emergente para añadir las preguntas.

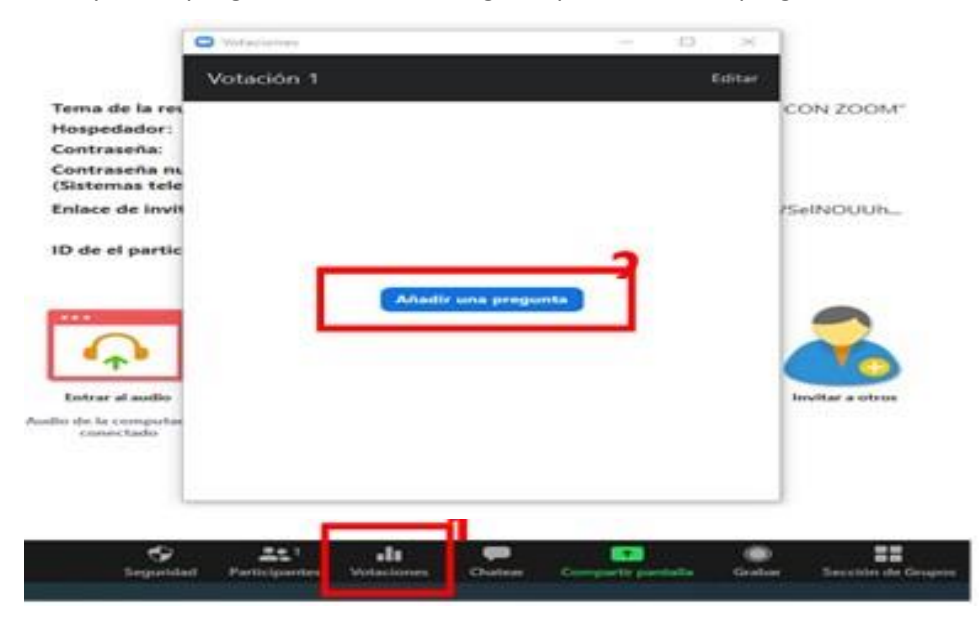

 d) Se abrirá una página web donde se grabará la encuesta o encuestas a realizar Zoom ofrece dos tipos de votación opción única y opción múltiple para poder realizar el ingreso deberá completar los siguientes datos:

Transforma **tu mundo** 

| [Intro<br>□¿An | oduzca un titulo para esta votacióo.<br>Inónimo? ()): 🗲 | votación sea anónima                                           |
|----------------|---------------------------------------------------------|----------------------------------------------------------------|
| 1              | Escriba su pregunta aqui<br>Escriba aqui la pregunta    | 2                                                              |
|                | Doción única     Opción múltiple                        | Establezca si es de opción única<br>múltiple                   |
|                | Bessuesta 2 Ingrese las respuestas                      |                                                                |
|                | Respuesta 3 (opciona)                                   |                                                                |
|                | Responsta 4 lopcionali                                  |                                                                |
|                | Respuesta 5 lopcional                                   |                                                                |
|                | Responsta 6 (opcional)                                  |                                                                |
|                | Respuesta 7 (opcional)                                  |                                                                |
|                | Respuesta 8 (opcional)                                  |                                                                |
|                | Respuesta 9 (opcional)                                  |                                                                |
|                | Bespuesta 10 (opcional)                                 |                                                                |
|                | Elminar                                                 | Si desea que en una misma                                      |
|                | + Añadir una pregunta 🗲                                 | votación aparezca más de una<br>pregunta de clic en añadir una |

e) Al Dar clic en guardar Zoom le mostrará la página donde está configurada su clase

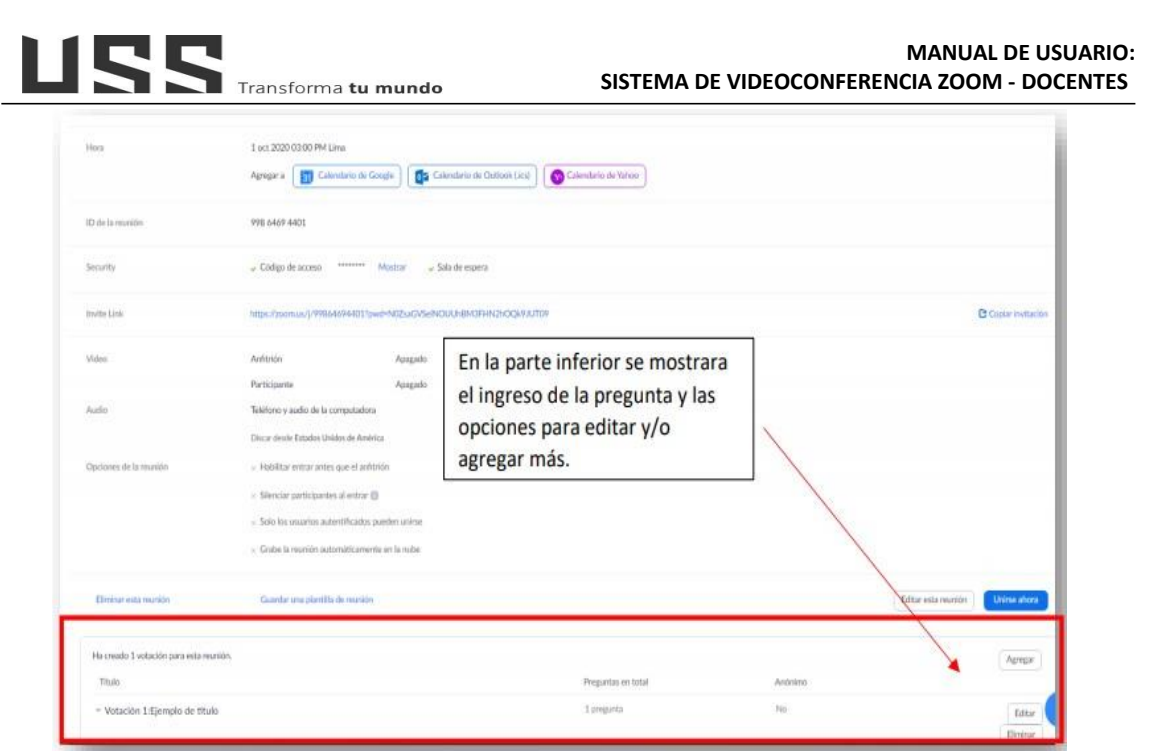

¡EMPECEMOS!!

## 5. CONSIDERACIONES

1. La programación de la clase en línea, utilizando ZOOM, se

realizará en el Aula Virtual en la sección "Clases en Línea",

agregando la actividad: herramienta externa 📰

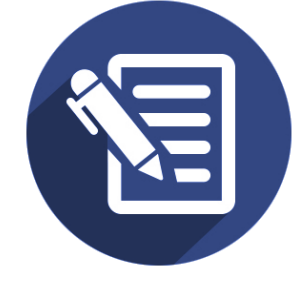

2. Toda clase en línea debe ser GRABADA obligatoriamente, y

así quede registrada en nuestra aula virtual y el estudiante pueda descargarla o

acceder a ella, en cualquier momento.

- 3. La **programación de la clase en línea**, es respetando el horario asignado.
- 4. Solicite que el estudiante levante la mano para intervenir en la Sala.
- 5. Activar la cámara para el desarrollo de la clase en línea.
- 6. Se recomienda Utilizar una conexión alámbrica.
- 7. Se Sugiere utilizar una PC de escritorio y auriculares con micrófono.
- 8. Elija un lugar adecuado, buena iluminación y sin ruidos.

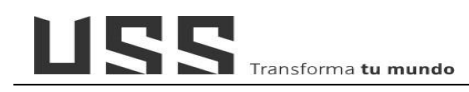